# **CD Kontrollpanel**

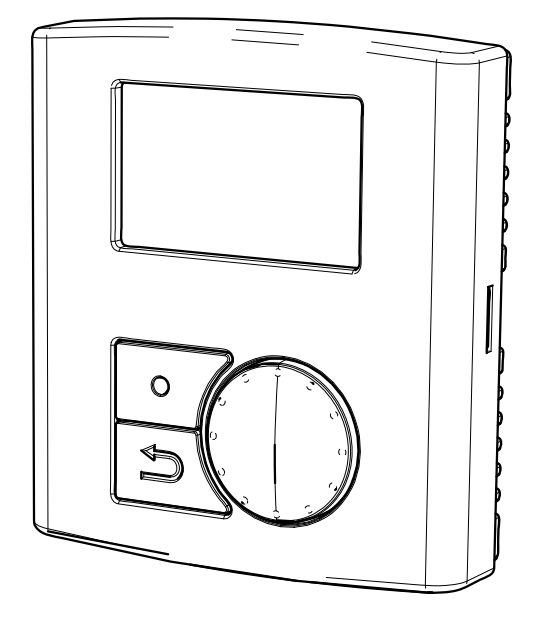

# Servicemeny Servicemeny

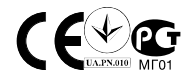

D2074871-SE 25-04-2012V.A003

### Innehåll

| 1 Drift                                     | 1 |
|---------------------------------------------|---|
| 1.1 Beskrivning av gränssnitt               | 1 |
| 1.1.1 Kontrollpanel                         | 1 |
| 2 Symboler på displayen                     | 2 |
| 3 Översikt över servicemenyn                | 3 |
| 3.1 Inställning av temperaturen             | 8 |
| 3.2 Manuell inställning av fläkthastigheten | 8 |
| 3.3 Manuellt sommarläge                     | 9 |
| 3.4 Kylåtervinning                          | 9 |
| 3.5 Programvarukonfiguration för elvärmaren | 9 |
|                                             |   |

## 1 Drift

### 1.1 Beskrivning av gränssnitt

### 1.1.1 Kontrollpanel

I bilden nedan visas kontrollpanelen tillsammans med en kortfattad beskrivning (figur 1).

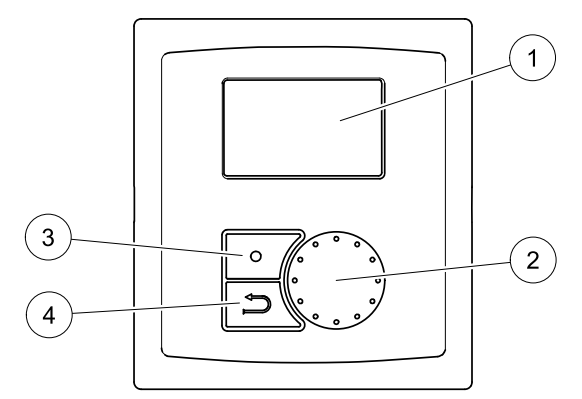

#### Fig. 1 Kontrollpanel

| Position | Beskrivning      | Förklaring                                                                                                    |
|----------|------------------|----------------------------------------------------------------------------------------------------|
| 1        | Display          | Visar symboler, menyer och<br>inställningar.                                                                      |
| 2        | Inställningsvred | Du bläddrar i menyerna eller ändrar<br>inställningar och värden genom att<br>vrida vredet åt vänster eller höger. |
| 3        | Bekräftelseknapp | Genom att trycka på den här knappen<br>bekräftar du menyval eller inställningar.                                  |
| 4        | Bakåtknapp       | Genom att trycka på den här knappen stegar du bakåt i menynivåerna.                                               |

### 2 Symboler på displayen

| Symbol    | Beskrivning    | Förklaring                                                                                                    |
|-----------|----------------|----------------------------------------------------------------------------------------------------|
|           | Temp           | Illustrerar inställd börtemperatur. Det finns fem olika<br>nivåer för temperaturen (illustreras av en helt tom<br>till en helt fylld symbol) som du kan ändra manuellt<br>genom att vrida inställningsvredet. |
| Temp      |                | Bekräfta inställningen med bekräftelseknappen (kapitel 3.1 och kapitel 3.3).                                                                                                    |
|           |                | Illustrerar inställd fläkthastighet.                                                                                                    |
|           |                | Du kan ställa in tre olika fläkthastigheter, Låg, Nom och Hög, manuellt genom att vrida inställningsvredet och sedan bekräfta med bekräftelseknappen.                                                         |
|           | Fläkthastighet |                                                                                                    |
| Fan speed |                | <ul> <li>Låg ventilation (A): Kan användas när byggnaden<br/>ska stå tom en längre tid.<sup>1</sup></li> </ul>                                                                                                |
|           |                | <ul> <li>Nominell ventilation (B): Ger tillräcklig luftväxling<br/>under normala förhållanden.</li> </ul>                                                                                                    |
|           |                | <ul> <li>Hög ventilation (C): Används för att öka luftflödet<br/>vid behov.</li> </ul>                                                                                                    |
| Service   | Service        | Öppna servicemenyn genom att trycka på<br>bekräftelseknappen.                                                                                                    |
| Alarm     | Larm           | Öppna larmlistan genom att trycka på<br>bekräftelseknappen.                                                                                                    |

1. Kan ställas in till AV genom att Man. fläktstopp aktiveras. Se översikten över servicemenyn under Funktioner.

## 3 Översikt över servicemenyn

Gå till servicemenyn genom att välja servicesymbolen på displayen.

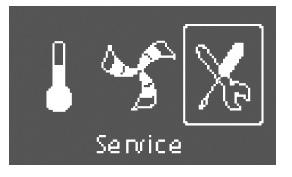

I översikten nedan visas servicemenystrukturen, som har tre nivåer.

| Menynivå 1                                                                | Menynivå 2                                                              | Menynivå 3            | Förklaring                                                                                                    |
|---------------------------------------------------------------------------|-------------------------------------------------------------------------|-----------------------|----------------------------------------------------------------------------------------------------|
| <b>Service</b><br>→Lösenord                                               | <b>Lösenord</b><br>Lösenord XXXX<br>Låst ja/nej                         |                       | Den här servicenivån når du genom att ange<br>1111. Du tar fram respektive siffra med hjälp<br>av inställningsvredet och bekräftar sedan<br>varje siffra med bekräftelseknappen.                                                                                                    |
| Service                                                                   | Ändra lösenord                                                          |                       | Ange nytt lösenord vid behov.                                                                                                    |
| →Ändra lösenord                                                           | Nuvarande XXXX                                                          |                       | Om du glömt eller tappat bort det nya                                                                                                    |
| Filterperiod                                                              | Nytt XXXX                                                               |                       | servicenivån genom att ange 8642. Det                                                                                                    |
| Tid/datum                                                                 | Bekräfta XXXX                                                           |                       | asidosätter det lösenord som ställts in tidigare.                                                                                                    |
| Service                                                                   | Filterperiod                                                            |                       | Visar det tidsintervall som är valt för byte av                                                                                                    |
| Ändra lösenord                                                            | Återställ: nej                                                          |                       |                                                                                                    |
| $\rightarrow$ Filterperiod                                                | Tid för byte 9                                                          |                       | ja när du är klar med filterbytet.                                                                                                    |
| Tid/datum                                                                 | man.                                                                    |                       | <b>Ange</b> vilket tidsintervall som ska gälla för filterbytena.                                                                                                    |
| Service                                                                   | Tid/datum ÅÅ/MM/DD                                                      |                       | Visar inställt datum och klockslag.                                                                                                    |
| Ändra lösenord                                                            | Datum: 10/05/08                                                         |                       | Ange korrekt datum och klockslag.                                                                                                    |
| Filterperiod                                                              | Tid: 10:00                                                              |                       |                                                                                                    |
| →Tid/datum                                                                | Veckodag: LÖR                                                           |                       |                                                                                                    |
| Service<br>→Förlängd/forcerad<br>drift<br>Veckoprogram<br>Fläkthast. Logg | Förlängd/forcerad<br>drift<br>Minuter: 0<br>Fläkthastighet:<br>Nominell |                       | I denna dialogruta kan du programmera<br>den extratid aggregatet ska köras när<br>driftförhållandena inte stämmer överens med<br>veckoschemats inställningar.<br>Visar inställd tid för förlängd/forcerad drift.<br>Visar inställd fläkthastighet.<br>Ange antal minuter aggregatet ska köras i |
|                                                                           |                                                                         |                       | förlängt/forcerat driftläge.<br>Ange fläkthastigheten för det här läget.<br>Du kan välja mellan Låg, Nom och Hög.<br>Standardinställningen är Nom.                                                                                                    |
| Service                                                                   | Veckoprogram                                                            | Veckoprogram          | Programmera hur aggregatet ska köras                                                                                                    |
| Förlängd/forcerad                                                         | Veckoprogram                                                            | Dag MÅN               | perioder per dygn.                                                                                                    |
| →Veckoprogram                                                             | Fläkthastighet                                                          | Per 1: 07:00<br>16:00 | Ange veckodag och tidsintervall under vilka aggregatet ska vara i TILL-läge.                                                                                                    |
| Fläkthast. Logg                                                           |                                                                         | Per 2: 00:00<br>00:00 |                                                                                                    |

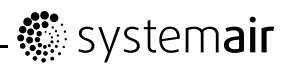

| Menynivå 1                                                                          | Menynivå 2                                                                                                    | Menynivå 3                                                                                  | Förklaring                                                                                                    |
|-------------------------------------------------------------------------------------|----------------------------------------------------------------------------------------------------|---------------------------------------------------------------------------------------------|----------------------------------------------------------------------------------------------------|
| <pre>Menynivå 1 Service Förlängd/forcerad drift Veckoprogram →Fläkthast. Logg</pre> | Fläkthast.         Logg           Nivå:         Åter-           1-5         ställ:           Nej/Ja         SF: 140           EF:         140           /         140 | Menynivä 3<br>Fläkthastighet<br>Nivå till:<br>Låg/Nom/Hög<br>Nivå från:<br>FRÅN/Låg/Nom/Hög | Förklaring         I denna dialogruta kan du ange TILL-<br>och FRÅN-hastigheten för fläktarna i<br>veckoschemat.         Ställ inTILL-nivån.         Du kan välja mellan Låg, Nom och Hög.<br>Standardinställningen är Nom.         Ställ inFRÅN-nivån.         Du kan välja mellan FRÅN, Låg, Nom och<br>Hög. Standardinställningen är Låg.         Använd den här dialogrutan för att se hur<br>fläktarna har arbetat under den tid (h) de har<br>varit aktiva.         Varvtal visas med 5 olika nivåer:         Nivå 1: 0 %         Nivå 2: 1–29 %         Nivå 3: 30–44 %         Nivå 5: 60–100 %         Välj respektive nivå för att se hur många<br>timmar fläkten arbetat med varje nivå.         Återställ: Ja nollställer tid SF och<br>tid EF i den vänstra kolumnen för samtliga<br>nivåer. Räkningen fortsätter i den högra<br>kolumnen. Den kan inte nollställas.         Obs!         Fabriksåterställning (Se<br>Funktioner/Fabriksåterställning)<br>påverkar inte den här funktionen. |
| Somriao                                                                             | Funktioner                                                                                                    |                                                                                             | Lanna dialogruta kan du atëlla in aggregatat                                                                                                    |
| Veckoprogram<br>Fläkthast. Logg<br>→Funktioner                                      | →Värmare/kyla<br>Frysskyddsregler-<br>ing<br>Luftflöde                                                                                                    | Varmare/kyla<br>Värmare:<br>Ingen/Elektrisk/<br>Vatten<br>Kyla: Ingen/Vat-<br>ten           | n denna dialogruta kan du stalla in aggregatet<br>på värme och/eller kyla.<br>Ställ inVärmare på Ingen, Elektrisk<br>eller Vatten.<br>Ställ inKyla på Ingen eller Vatten.                                                                                                    |
|                                                                                     | <b>Funktioner</b><br>Värmare/kyla<br>→Frysvakt<br>Luftflöde                                                                                                    | <b>Frysvakt</b><br>Larmgränsvärde 11<br>°C                                                  | Visar inställt larmgränsvärde för frysvakten i<br>°C för den installerade vattenspiralen.<br>Angelarmgränsvärdet i °C.<br>Standardinställningen är 7 °C.                                                                                                    |
| Service<br>Förlängd/forcerad<br>drift<br>Veckoprogram<br>→Funktioner                | Funktioner<br>→Luftflöde<br>Luftflödesenhet<br>Manuellt<br>fläktstopp                                                                                                 | Luftflöde EF SF<br>Nom. 50 50<br>Max. 107 107<br>Låg 30 30                                  | I denna dialogruta kan du ange<br>fläkthastigheten. Det går att ställa in<br>hastigheten separat för varje fläkt (EF =<br>avluftsfläkt, SF: tilluftsfläkt). Max. diff. 20 %,<br>kan vara EF och SF.<br>Ange fläkthastigheten för EF och SF för varje<br>steg (Låg, Nom och Hög).<br>De värden som föreslås för Nom, Max och<br>Låg i den här översikten ska betraktas som<br>exempel på inställningar.                                                                                                    |

# system**air**

| Menynivå 1 | Menynivå 2                       | Menynivå 3                 | Förklaring                                                                                                    |  |  |
|------------|----------------------------------|----------------------------|----------------------------------------------------------------------------------------------------|--|--|
|            | Funktioner                       | Luftflödesenhet            | VR-aggregat I/s standard                                                                                                    |  |  |
|            | Luftflöde                        | % l/s m³/h                 | VC-aggregat endast %.                                                                                                    |  |  |
|            | $\rightarrow$ Luftflödesenhet    |                            |                                                                                                    |  |  |
|            | Manuellt<br>fläktstopp           |                            |                                                                                                    |  |  |
|            | Funktioner                       | Manuellt<br>fläktstopp     | Ställ in om det ska vara möjligt att stänga av                                                                                                    |  |  |
|            | Luftflöde                        | Tillåt manuellt            |                                                                                                    |  |  |
|            | Luftflödesenhet                  | fläktstopp Y/N             |                                                                                                    |  |  |
|            | →Manuellt<br>fläktstopp          |                            | genom att vrida inställningsvredet till tom<br>fläktsymbol.                                                                                                    |  |  |
|            | Funktioner                       | Analog ingång              | Visar analoga ingångar från aktiva                                                                                                    |  |  |
|            | →Analog ingång                   | 1: SS 20.0                 |                                                                                                    |  |  |
|            | Analog utgång                    | 2: ETS 20.0                | SS = temperaturgivare for tilluit                                                                                                    |  |  |
|            | Digital ingång                   | 3: Ej ansluten             | ETS = temperaturgivare for<br>frånluft                                                                                                    |  |  |
|            |                                  | 3: EHS 20,0                | Ej ansluten <b>(VC-aggregat)</b>                                                                                                    |  |  |
|            |                                  | 4: OT/FPS 20.0             | EHS: Temperaturgivare för avluft                                                                                                    |  |  |
|            |                                  | 5: OS 10.5                 |                                                                                                    |  |  |
|            |                                  |                            | OT/FPS = givare for overhet-<br>tningsskydd/frysvakt.                                                                                                    |  |  |
|            |                                  |                            | OS = temperaturgivare för uteluft                                                                                                    |  |  |
|            | Funktioner                       | Analog utgång              | Visar aktuella analoga utgångar om<br>0–10 V till varm-/kallvattenställdonet och                                                                                                    |  |  |
|            | Analog ingång                    | AO1 auto/man/från<br>0,0 V | bypass-spjället.                                                                                                    |  |  |
|            | →Analog utgång<br>Digital ingång | AO2 auto/man/från<br>7,3 V | Ställ inA01(analog utgång till<br>varmvattenställdonet) på auto, man<br>eller från. Standardinställningen är från.                                                                                                    |  |  |
|            |                                  | AO3 auto/man 10 V          | AO2(analog utgång till kallvattenställdonet)<br>på auto, man eller från. Standardinställ-<br>ningen är från.                                                                                                    |  |  |
|            |                                  |                            | AO3(analog utgång till bypass-spjället) på<br>auto eller man. Standardinställningen är<br>auto. VC-aggregat                                                                                                    |  |  |
|            |                                  |                            | Om du väljer man kan du styra<br>ställdonet/spjället manuellt med en<br>signal på 0–10 V. 0 V innebär att<br>ställdonet/bypass-spjället är helt stängt, 10 V<br>att det är helt öppet. När en signal används<br>för bypass-spjället kan det innebära att<br>aggregatet tvingas gå över till sommardrift<br>eller forcerad avfrostning (10 V). |  |  |
|            | Funktioner                       | Digital ingång             | Visar aktuell inställning för den digitala                                                                                                    |  |  |
|            | →Digital ingång                  | DI1 till/från              |                                                                                                    |  |  |
|            | Konfig. DI1-3                    | DI2 till/från              |                                                                                                    |  |  |
|            | Konfig. DI4-7                    | DI3 till/från              |                                                                                                    |  |  |
|            |                                  | DI4 till/från              |                                                                                                    |  |  |
|            |                                  | DI5 till/från              | DI4. Valinaren stoppaŭ                                                                                                    |  |  |
|            |                                  | DI6 till/från              |                                                                                                    |  |  |
|            |                                  | DI7 till/från              |                                                                                                    |  |  |
|            |                                  |                            | D17: Hemma/borta                                                                                                    |  |  |

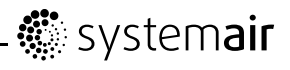

| Menynivå 1 | Menynivå 2     | Menynivå 3       | Förklaring                                                                                                    |
|------------|----------------|------------------|----------------------------------------------------------------------------------------------------|
|            | Funktioner     | Konfig. DI1-3    | l denna dialogruta kan du ange hur fläktarna<br>ska reagera på tre olika digitala ingångar                                                                                    |
|            | Digital ingång | 1 SF hög EF nom  | när de slås till eller från (inställningarna i kolumnen till vänster är exempel)                                                                                              |
|            | →Konfig. DI1-3 | 2 SF från EF låg |                                                                                                    |
|            | Konfig. DI4-7  | 3 SF hög EF hög  | Omkopplarna måste vara fysiskt anslutna till<br>plintarna på huvudkretskortet för att de olika<br>funktionerna ska kunna aktiveras. Närmare<br>information finns i elschemat. |
|            |                |                  | Ställ in tilluftsfläkten (SF) och frånluftsfläkten<br>(EF) på Från, Låg, Nom. eller Hög för de<br>digitala ingångarna 1–3.                                                    |

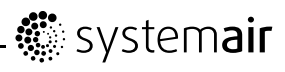

| Menynivå 1 | Menynivå 2      | Menynivå 3                                                   | Förklaring                                                                                                    |
|------------|-----------------|--------------------------------------------------------------|----------------------------------------------------------------------------------------------------|
|            | Funktioner      | DI4-7                                                        | DI4–7 är fabriksinställda och kan inte                                                                                                    |
|            | Digital ingång  | DI4:Värmare stopp                                            | andras av anvandaren. Nedan foljer en kort<br>beskrivning av respektive funktion.                                                                                         |
|            | Konfig. DI1-3   | DI5: Förl.drift                                              | DI4: Gör det möjligt att slå till och från det<br>elektriska återuppvärmningsbatteriet.                                                                                   |
|            | →Konfig. DI4-7  | DI6: Spjälltest<br>DI7: Hemma/borta                          | DI5: Slå till eller från funktionen<br>Förlängd/forcerad drift med hjälp av en<br>brytare. Funktionen åsidosätter den inställda<br>fläkthastigheten.                      |
|            |                 |                                                              | DI6: Automatiskt test av bypass-spjällets<br>funktion. Den här digitala ingången är inte<br>tillgänglig för användarna. (VC-aggregat).                                    |
|            |                 |                                                              | DI7: När den här ingången slås till minskas<br>börvärdet för tilluftstemperaturen med 10 K.<br>Funktionen används när byggnaden ska stå<br>tom en längre tid.             |
|            |                 |                                                              | Obs!                                                                                                    |
|            |                 |                                                              | Funktionen Hemma/borta fungerar inte om<br>Vattenvärmare är aktiverat.                                                                                                    |
|            | Funktioner      | Digital utgång                                               | Visar de digitala utgångarnas 1-5                                                                                                    |
|            | →Digital utgång | 1: SF 67 %                                                   | inställningar (inställningarna i kolumnen till<br>vänster är exempel).                                                                                                    |
|            | Avfrostning     | 2: EF 67 %                                                   | 1: SF 67 %: Inställd hastighet                                                                                                    |
|            | Modbus          | 3: Rotormotor                                                | för tilluftsfläkten (visas i % av maximihastigheten).                                                                                                    |
|            |                 | 4: Alarm J/N                                                 | 2: EF 67 % Inställd hastighet                                                                                                    |
|            |                 | 5: Fukt från                                                 | maximihastigheten).                                                                                                    |
|            |                 | 6: Eftervärmare<br>J/N                                       | 3: Rotor TILL/FRÅN: Anger om rotorn<br>är aktiv eller inte (VR-aggregat).                                                                                                 |
|            |                 |                                                              | 3: Ej ansluten (VC-aggregat)                                                                                                    |
|            |                 |                                                              | 4: Alarm J/N: Anger om sum.larmet är aktivt eller inte.                                                                                                    |
|            |                 |                                                              | 5: Fukt från: Utelufts-/avluftsspjället är<br>till- eller frånslaget (230 V-signalrelä).                                                                                  |
|            |                 |                                                              | 6: Eftervärmare J/N: Anger om det<br>elektriska återuppvärmningsbatteriet är aktivt<br>eller inte.                                                                        |
|            | Funktioner      | Avfrostning                                                  | Använd den här dialogrutan för att ange hur<br>aggressivt du vill att avfrostningsfunktionen                                                                              |
|            | →Avfrostning    | 2490 0 0                                                     | Ställ in VR-aggregat avfrostningsläge 0–5                                                                                                    |
|            | Modbus          |                                                              | VC-aggregat 1–5. Standardinställningen är 0<br>för VR–aggregat och 3 för VC-aggregat                                                                                      |
|            |                 | Tillåt obalans<br>ja/nej                                     | Endast för VC-aggregat.                                                                                                    |
|            |                 | Reducerat flöde<br>Aktiv<br>Bypass Aktiv<br>Stoppavfrostning | Ange om du kan acceptera tillfällig<br>obalans i luftflödet från aggregatet under<br>avfrostningscykeln, det vill säga minskning<br>av tilluftsflödet. Välj ja eller nej. |
|            |                 | Aktiv                                                        | Visar om någon avfrostningscykel är aktiv.                                                                                                    |
|            | Funktioner      | Modbus                                                       | Information om Modbuskommunikation och variabler går att finna i Modbus                                                                                                   |
|            | Avtrostning     | Address: 1-247                                               | användarmanual för bostadsaggregat i<br>online katalogen på www.systemair.com.                                                                                            |
|            | →Moabus         | Baud: 9600/19200                                             |                                                                                                    |
|            | rapriksaterst.  | None/Even/Odd                                                |                                                                                                    |

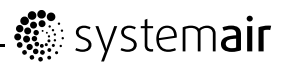

| Menynivå 1 | Menynivå 2      | Menynivå 3        | Förklaring                                                                                          |
|------------|-----------------|-------------------|----------------------------------------------------------------------------------------------------|
|            | Funktioner      | Fabriksåterst.    | Använd den här dialogrutan för att gå tillbaka                                                      |
|            | Avfrostning     | Bekräfta återst.? |                                                                                                    |
|            | Modbus          | Ja/nej            | vanjja ener nej.                                                                                    |
|            | →Fabriksåterst. |                   | Obs!                                                                                                |
|            |                 |                   | Återställningen innebär att alla personliga<br>inställningar du gjort för aggregatet<br>försvinner. |
| Service    | Språk           |                   | l denna dialogruta kan du välja språk för                                                           |
| →Språk     | Språk engelska  |                   | nenytexterna.                                                                                       |
| Versioner  |                 |                   | inställningsvredet.                                                                                 |
| Larm       |                 |                   |                                                                                                    |
| Service    | Version VC300   |                   | Visar aktuell programvaruversion och                                                                |
| Språk      | CD EC           |                   |                                                                                                    |
| →Versioner | Appl. 1.08.00   |                   |                                                                                                    |
| Larm       | Boot 1 00 01    |                   |                                                                                                    |
|            | 1.01.00         |                   |                                                                                                    |
| Service    | Larm            |                   | <b>Shows</b> the alarm list and which alarms have                                                   |
| Språk      | Fläkt Y         |                   | list.                                                                                               |
| Versioner  | EmT/Frost N     |                   |                                                                                                    |
| →Larm      | Spjäll/Rot N    |                   |                                                                                                    |
|            | Pb-fel N        |                   |                                                                                                    |
|            | Temp N          |                   |                                                                                                    |
|            | Filter Y        |                   |                                                                                                    |

### 3.1 Inställning av temperaturen

Tilluftstemperaturen kan ställas in manuellt i fem lägen i huvudmenyn, genom att välja temperatursymbolen (figur 2).

Om elektriskt eller vattenvärmebatteri är installerat är temperaturerna 12,0, 14,5, 17,0, 19,5 respektive 22,0 °C. Standardinställningen är 12,0 °C.

Om aggregatet saknar eftervärmningsbatteri, eller om eftervärmningsbatteriet är inaktiverat, är temperaturerna 15,0, 16,0, 17,0, 18,0 respektive 19,0 °C . Standardinställningen är 15,0 °C.

Temperaturnivåerna illustreras av en mer eller mindre fylld temperatursymbol.

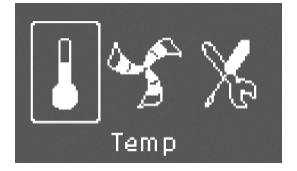

#### Fig. 2 Temperatursymbol

### 3.2 Manuell inställning av fläkthastigheten

Du kan när som helst ställa in fläkthastigheten manuellt i huvudmenyn. Genom att välja fläktsymbolen (figur 3) och sedan bekräfta kan du öka eller minska fläkthastigheten till någon av de tre nivåerna Låg, Nom eller Hög. När du gör detta åsidosätts det programmerade veckoschemat för aggregatet. Ändringen

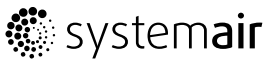

gäller ända till slutet av den pågående tidsperioden i veckoprogrammet. Kan ställas in till AV genom att Man. fläktstopp aktiveras. Se översikten över servicemenyn under Funktioner.

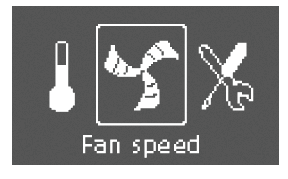

#### Fig. 3 Fläkthastighetssymbol

### 3.3 Manuellt sommarläge

Det manuella sommarläget aktiveras om du väljer en temperatur understigande 12 °C. Temperatursymbolen i huvudmenyn är då helt tom (figur 4). För VC-aggregat innebär det att bypass-spjället öppnas (styrspänning 10 V till utgången SPJÄLL), för VR-aggregat att rotorn stannar. Om återuppvärmningsbatteriet är aktivt stängs det av när det manuella sommarläget aktiveras. Det manuella sommarläget avbryts automatiskt efter två minuter om tilluftstemperaturen är 5 °C eller lägre.

Om ett vattenvärmebatteri är installerat och aktivt avbryts det manuella sommarläget om utelufts- eller tilluftstemperaturen är 5 °C eller lägre.

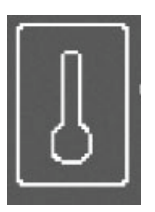

#### Fig. 4 Symbol för manuellt sommarläge

### 3.4 Kylåtervinning

Kylåtervinning aktiveras om kylbehov föreligger och uteluftstemperaturen är högre än frånluftstemperaturen.

### 3.5 Programvarukonfiguration för elvärmaren

#### 1

Gå till servicemenyn med hjälp av inställningsvredet.

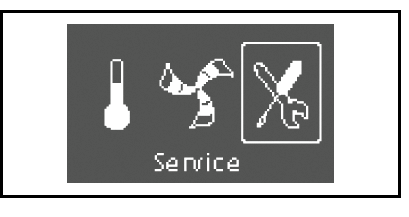

| ΓÇ | İse | enc | ord |  |  |  |
|----|-----|-----|-----|--|--|--|
| 1  | 1   | 1   | 1   |  |  |  |

Servicenivån når du genom att ange lösenordet. Du tar fram respektive siffra med hjälp av inställningsvredet och bekräftar sedan varje siffra med bekräftelseknappen.

#### 3

2

Gå till Funktioner.

| Förlängd/ | forcerad | drift |
|-----------|----------|-------|
|           |          |       |

Veckoprogram

| →Funktioner | $\rightarrow F$ | un | kt | i | on | e | r |
|-------------|-----------------|----|----|---|----|---|---|
|-------------|-----------------|----|----|---|----|---|---|

#### 4

Välj Värmare/kyla.

| →Värmare/kyla       |
|---------------------|
| Frysskyddsreglering |
| Luftflöde           |

Electrical

Värmare:

#### 5

Välj Värmare: Electrical.

Aggregatet är nu färdigt att användas tillsammans med den installerade elvärmaren.

# system**air**

Systemair AB förbehåller sig rätten att utan föregående meddelande vidta ändringar och förbättringar av innehållet i denna handbok.

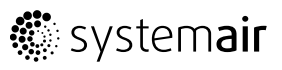

Systemair AB Industrivägen 3 739 30 Skinnskatteberg

Tel 0222 440 00 Fax 0222 440 99 www.systemair.com

D2074871